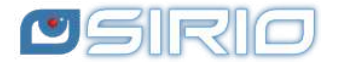

# Quansheng UV-K5 - Manuale del Firmware UV 2.9R5

The Ouansheng UV-K5, K5(8), K6 and k5-plus radios have the option of being upgraded with unofficial firmware.

Therefore, I disclaim all liability for transmitting outside the bands allowed by the manufacturer. What you do with your radio is at your own risk.

These updates are substantial to the point that there was a need to rewrite the manual, as the menu and functions are different.

Please note that the use of this radio requires an HAM radio licence.

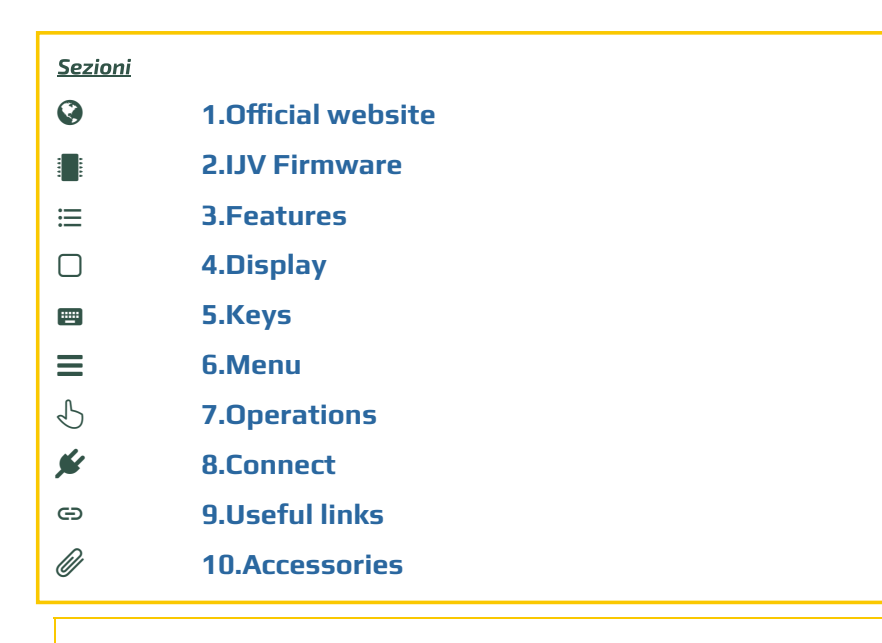

This manual is for version 2.9R5 of the IJV firmware.

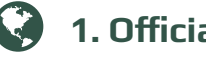

# 1. Official website of UV-K5

Click on the model name to find the official Quansheng radio pages UV-K5; UV-K5(8).

In the final part, there is the section "**Downloads**" the manual and the latest official firmware.

Otherwise, download it directly here:

 $\Rightarrow$  Direct link to UV-K5 - $\rightarrow$  k5\_Firmware\_v2.01.31\_publish.  $\Rightarrow$  Direct link to UV-K5(8)  $\rightarrow$  k6\_Firmware\_v3.00.15.bin. ⇒ Manuale UV-K5 in italiano.

# 2. The IJV Firmware

Based on the firmware of 1of11. IUOIJV takes this radio to the next level!

#### 2.1 Download Firmware-IJV

- Click on the button to download the zip file. It contains the following files:
  - o changelog.txt
  - o firmware\_IJV\_v2.9.R5.bin
  - leggimi.txt
  - o note installazione modulo chirp.txt
  - Readme-ENG.txt
  - o uvk5\_IJV\_v2.9R5\_jh11i1.py
- The procedure for using the CHIRP module is explained in chapter 8.1.
- Should there be a problem with this firmware, you can always reload the official one and the radio will be exactly as it was before. Refer to chapter **2.3**.

Last Update : V 2.9R5 : 01/02/24

You can support us in our efforts with a donation.

To Fabrizio IUOIJV for creating the firmware. To Sirius for creating the manual.

#### 2.2 k5prog-win

- To load the firmware into the radio you need the software **k5prog**.
- + This programme allows you to save the configuration and calibration data recorded in the EEPROM. Indeed, is strongly recommended to do so.
- It happens that version 1.27 gives problems, so we decided to remove it.
- Links of Github website.

#### 2.3 Backup of Calibration and Original Configuration

- As mentioned above, it is important to safeguard the original Calibration and Configuration files:
- Install the cable <u>driver</u>. Check that it is well recognised by Windows and k5prog-win.

 $\rightarrow$  Start the radio normally (user mode), connect the cable from the computer to the radio, start k5prog-win. Using the buttons: "Read Configuration" and "Read Calibration", save those two files in your folder.

 If you need to restore the radio as it was originally, it is not enough to put back the original firmware, you will also have to load the original "my\_calibration" and "my\_config" files:

 $\rightarrow$  with the k5prog-win programme via the 'Write Configuration' and 'Write Calibration' buttons.

These files include a hundred or so parameters such as the 3 transmission powers, squelch, RF Gain, start message, 200 channels, VFO, etc., and are recorded on an external EEPROM memory.

A These files are different from radio to radio, it is not certain that those of another are compatible with yours. The calibration is adjusted at the factory for each individual radio.

#### 2.4 Online tool for Mac as well

There is a utility for flashing firmware online. This is useful for those with a Mac or versions prior to Windows 10.

Follow this <u>link</u>, everything else is intuitive. <u>https://egzumer.github.io/uvtools/</u>

**A** It does not work with Safari or Brave, it requires a Chromium-based browser so use Chrome, Edge or Opera.

#### 2.5 Upload the IJV Firmware

- 1. Make sure you have a sufficiently charged battery.
- 2. Plug the cable into the PC, but DO NOT start the software.
- 3. Set the radio to update mode:
  - While pressing the PTT button, switch on the radio.
  - $\rightarrow$  The white LED lights up.
- 4. Connect the cable to the radio. The first time the plugs do not fit very well, you have to push a little to get them all the way in.
- 5. Start the software **k5prog-win**.
- 6. Then choose the right COM port in the software and click on 'Connect'.
- 7. Via the software **k5prog-win**, upload the file *firmware\_IJV\_vxxx.bin* previously downloaded.
- $\rightarrow$  The white LED blinks.
- 8. At the end of the flashing, switch off the radio and disconnect the cable.

#### 2.6 Adjusting the radio after update

#### A Be careful after installing the new firmware to make these adjustments. Only if this is a first-time installation or if you are coming from other firmware:

Perform an automatic VFO RESET: start the radio by pressing PTT + EXIT.
 Set menu items as desired.

This is used to correctly set the initial settings for a good radio working.

VFO RESET can also be performed with the RESET menu in the Service Menu.

# 

What it has more of, what it has less of.

#### + WHAT'S HERE

- Single VFO with direct insertion frequencies above GHz.
- AGC FAST / SLOW / Only for AM and SSB.
- AGC MAN also in FM with 35-level attenuator adjustment.
- Transmission in emulation <u>DSB</u> (Double SSB). (Always active, now only disconnected if you activate the Upconverter function).

- Preselection for an Upconverter with transmission lock.
- Increased waiting times during scanning.
- Rit & Xit in all modulations.
- Stable SSB reception.
- Reception gain customisable to your needs.
- SATCOM circuit activation with reception boost > +9dB.
- FM Broadcast.
- VOX
- 1750 Tone
- Compander
- Extended reception Frequency range: 15  $\rightarrow$  1300MHz. With Rx gap between 620 and 840MHz.
- Unlockable limited transmission: NO AIR BAND / NO 27 MHZ.
- Rapid Frequency and Tone Search: FC (Frequency Copy) function.
- Quick Tone Search.
- Quick partial or full memory scan.
- SMETER
- TX modulation indicator
- Selective Calling with reception audio suppression (Code Squelch)
- Selective sending DTMF, ZVEI, CCIR.
- Scramble.
- CW (Continuous Wave) modulation.
- Distinct squelch for each single VFO line (A and B)

**Services menu** (ex hidden) (to activate it, switch on the radio while holding down the PTT and side button 1)

- QRA.
- Fine frequency calibration.
- TX Power adjustment for each of the 3 levels.
- Adjustment of each of the 9 Squelch Levels: RSSI, NOISE, GLITCH.

# - WHAT'S NOT

- SPECTRUM (will never be there)
- Password
- NOAA
- VOICE
- ALARM
- Battery voltage and calibration indication.
- Blinking LED.
- Charging info on USB.
- AIRCOPY

# )4. Display

Symbols and abbreviations on the screen.

# Symbols that may appear in the top line

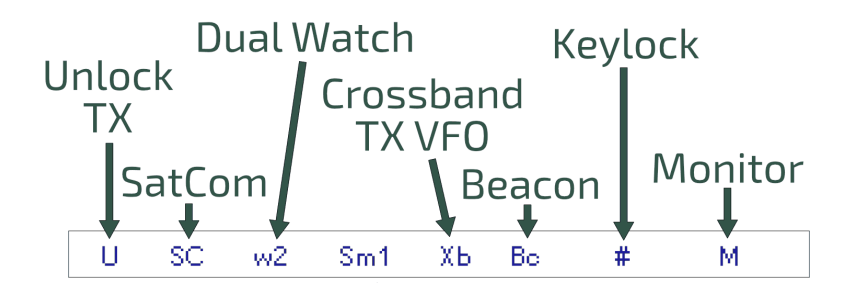

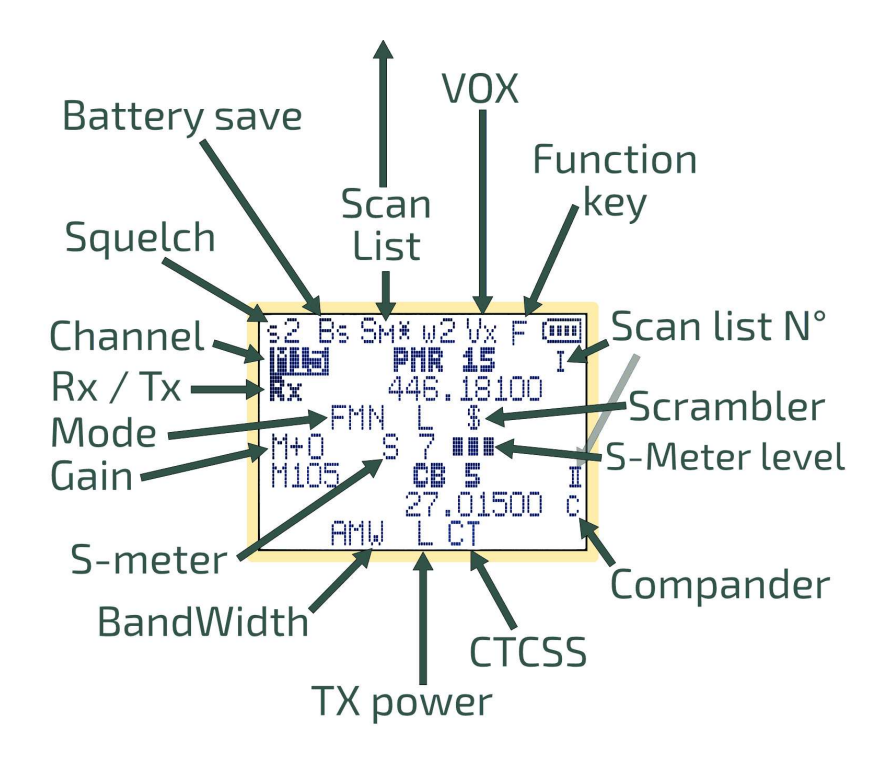

# Symbols that may appear in the bottom line

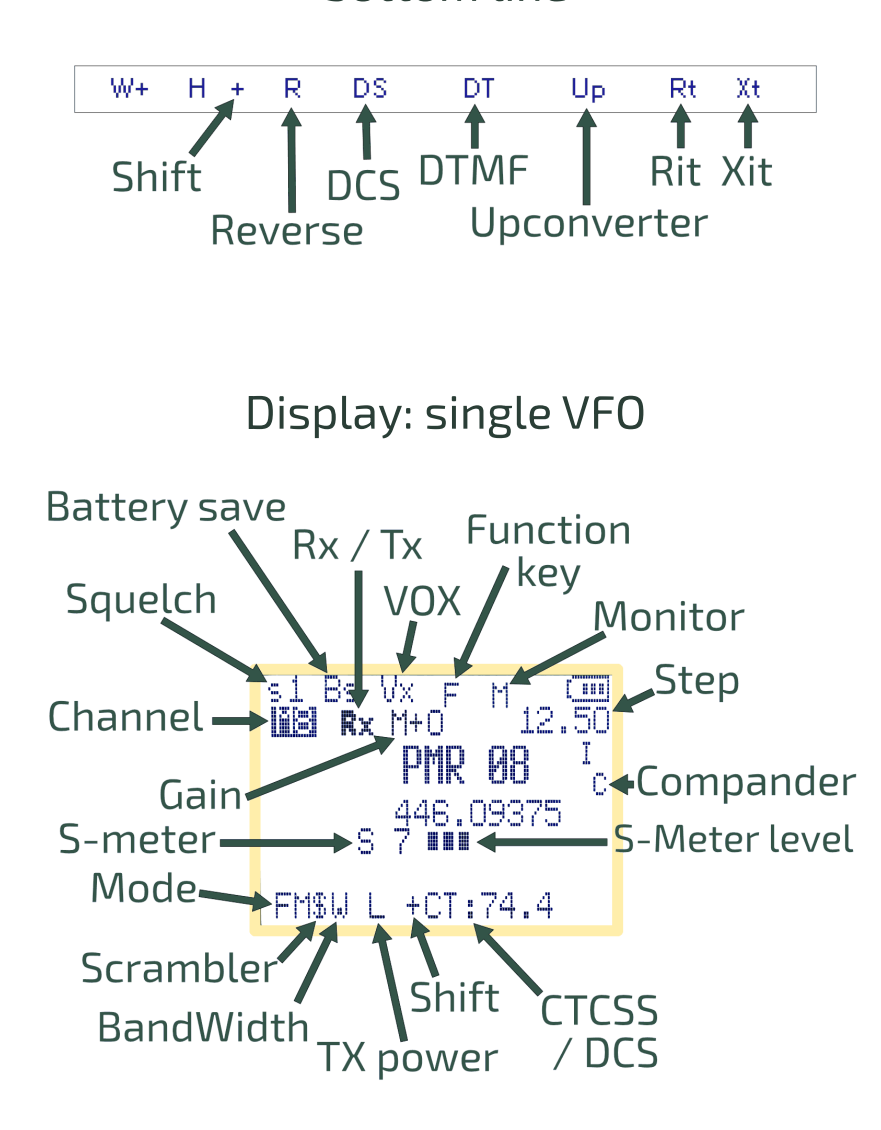

# **5.** Function of keys

The keys have different functions when pressed, pressed for a long time or in addition with the key  $\mathbf{F}_{\mathbf{x}}^{\mathcal{R}}$ .

# 5.1 Short-press keys functions.

| Кеу  | Function                                                                                                    |  |
|------|----------------------------------------------------------------------------------------------------|--|
| м    | ightarrow Access to radio menu.                                                                                                    |  |
| ΕΧΙΤ | → In SCAN : stops the scan and returns to the initial frequency.<br>→ With the Rit/Xit function active, realigns the Rx to the Tx by resetting<br>the Step. Resets the last 2 digits of the VFO by aligning it to the lowest<br>KHz. |  |
| РТТ  | ightarrow In SCAN : stops scanning and leaves the last scanned frequency.                                                                                                    |  |
| Scan | ightarrow In SCAN : Momentary insertion of a frequency in the Black List.                                                                                                    |  |
| F# 🔏 | $\rightarrow$ Activates secondary functions. The letter F appears in the top lefthand corner and remains active for 8 seconds.                                                                                                    |  |

## 5.2 Long-press keys functions.

| Кеу                                                                                      | Function                                                                                                    |  |
|------------------------------------------------------------------------------------------|----------------------------------------------------------------------------------------------------|--|
| 1<br>Band                                                                                | ightarrow AGC shift selection: SLOW / FAST / MAN.                                                                                                    |  |
| <b>2</b> A/B                                                                             | ightarrow Select VFO line A or VFO line B.                                                                                                    |  |
| 3VF0/MR                                                                                  | ightarrow VFO or Memory mode.                                                                                                    |  |
| 4 FC                                                                                     | ightarrow Fast VFO storage with automatic assignment to first free slot.                                                                                                    |  |
| 5                                                                                        | ightarrow Change bandwidth N- N W W+                                                                                                    |  |
| 6H/M/L                                                                                   | $\rightarrow$ Power selection L M H.                                                                                                    |  |
| 7                                                                                        | ightarrow Sets memory channel to bank 1, bank 2 or none.                                                                                                    |  |
| <mark>8</mark> R                                                                         | $\rightarrow$ In Duplex, inverts freq Rx and freq Tx.<br>$\rightarrow$ In Simplex, activate the Rit/Xit function. ( <u>7.8</u> )                                                                                                    |  |
| 9                                                                                        | ightarrow Select in rotation 4 pre-set steps for the set modulation type.                                                                                                    |  |
| 0 FM                                                                                     | ightarrow Switch modulation type FM; AM; SSB; CW. With display of STEP.                                                                                                    |  |
| *Scan                                                                                    | → Scan start which can be of 2 types : Partial or General.<br>In VFO, SG appears at the top left of the status line.<br>If you have set bandwidth limits, i.e. you want to do a partial scan, then<br>you will see SP.<br>Sm1, Sm2, Sm* appear in Memory mode.<br>If pressed and held in scan, it switches between lists. ( <u>7.1</u> ) |  |
| <b>F#</b> $_{\mathcal{S}}^{\mathcal{B}}$ $\rightarrow$ Keypad lock, including side keys. |                                                                                                    |  |
| м                                                                                        | $\rightarrow$ Works with AGC MAN, saves the default Gain level. (7.3)                                                                                                    |  |
| ΕΧΙΤ                                                                                     | → Resets the selected VFO band back to initial conditions: BW,<br>modulation, power, step, offset, etc.<br>The message appears <b>Clear VFO</b> .                                                                                                    |  |

## 5.3 Keys associated with F

The F key must be pressed once and lasts 8 seconds.

| Кеу                     | Function                                                                                                    |  |  |
|-------------------------|----------------------------------------------------------------------------------------------------|--|--|
| F+ <b>1</b> Band        | ightarrow Change band to VFO mode.                                                                                                    |  |  |
| F+2A/B                  | → Switches from dual channel to single channel, on display.<br>In Single, the VFO is 4-digit, the frequency above Ghz can be set<br>directly.<br>VFOs are called VAx or VBx to make it clear which one is active. ( <u>7.4</u> ) |  |  |
| F+3<br>VF0/MR           | ightarrow Copies the memory frequency to VFO.                                                                                                    |  |  |
| F+ <mark>4</mark> FC    | → Frequency Copy (Frequency Meter).<br>→ When listening to FM music, disable interrupt on Rx. The FM symbol<br>is combined with 'Lock'.                                                                                          |  |  |
| F+ <mark>5</mark>       | ightarrow Activates or deactivates Compander (FM only).                                                                                                    |  |  |
| F+ <mark>6</mark> H/M/L | → Completely disable transmission.<br>The H/M/L power indicators disappear on the screen.<br>This function remains set even after restarting the radio.                                                                          |  |  |
| F+Zvox                  | $\rightarrow$ Switch VOX on or off.                                                                                                    |  |  |
| F+ <mark>8</mark> R     | ightarrow Enable UpConverter on the active VFO.                                                                                                    |  |  |
| F+9Call                 | → Recall Fast Call Channel.                                                                                                    |  |  |
| F+OFM                   | ightarrow Radio FM broadcasting.                                                                                                    |  |  |
| F+ <mark>迷</mark> Scan  | ightarrow Search-frequency CTC/DCS subtone search function.                                                                                                    |  |  |
| F+∧ Up                  | → In FM, in Rx when Rx AGC MAN is selected, Gain increases.<br>→ In VFO Rx: Rit/Xit, increase frequency in Rx according to lowest<br>step.                                                                                       |  |  |
| F+V <b>Down</b>         | → In FM, in Rx when Rx AGC MAN is selected, Gain decreases.<br>→ In VFO Rx: Rit/Xit, decreases frequency in Rx according to lowest<br>step.                                                                                      |  |  |

# 5.4 Side keys

The two side keys are programmable via the services menu 57, 58, 59, 60.

You can attribute a function to short or long pressure. Side1S: S is for Single click. Side1L: L is for Long press. Side2S Side2L

| Functions   | Description                                                               |  |
|-------------|---------------------------------------------------------------------------|--|
| NONE        | None                                                                      |  |
| FLASH LIGHT | Switches on the LED.                                                      |  |
| TX POWER    | Power selection L M H.                                                    |  |
| MONITOR     | Activate monitor, set Squech to 0.                                        |  |
| SCAN        | Start scan. ( <u>7.1</u> )                                                |  |
| VOX         | Activates the VOX function.                                               |  |
| FM RADIO    | Activates FM broadcast radio reception.                                   |  |
| VFO CHANGE  | iE Select A-band or B-band = long pressure 2A/B.                          |  |
| VFO SWAP    | In VFO, switch from double to single.                                     |  |
| SQL +       | Increase squelch by one level                                             |  |
| SQL -       | Decreases squelch by one level                                            |  |
| REGA TEST   | Link info REGA                                                            |  |
| REGA ALARM  | Λ                                                                         |  |
| CW CALL CQ  | Sends caller ID in morse code. Operates in CW modulation only. (QRA menu) |  |

PTT + Side2 = 1750 Tone

# **6**. Menu

To access the main menu, press the key  ${\sf M}$ .

To enter the selected item with the arrows, then press the key  ${\sf M}$ .

To confirm your choice, press the key  ${\sf M}$ .

To exit the menu item without confirming, press the key **EXIT**.

# 6.1 Main menu

|                              | Menu Default                                          |              | Firmware IJV                                                       |  |
|------------------------------|-------------------------------------------------------|--------------|--------------------------------------------------------------------|--|
| 1                            | SQL                                                   |              | 0-9 (0 = Monitor)                                                  |  |
|                              | To correc                                             | tly adjust : | squelch levels, switch off the dual watch.                         |  |
|                              | Each VFO                                              | line (A an   | d B) has its own Squelch level. Useful in case of dual watch.      |  |
| 2                            | STEP                                                  |              | 0.02, 0.05, 0.10, 0.50, 1.00, 2.50, 5.00, 6.25, 8.33, 9.00, 10.00, |  |
|                              |                                                       |              | 12.50, 25, 100, 1000                                               |  |
| 3                            | MODE                                                  |              | FM, AM, <u>DSB, CW</u>                                             |  |
| 4 BW W/N NARROW-, NARROW, WI |                                                       |              | NARROW-, NARROW, WIDE, WIDE+                                       |  |
|                              | Adjusts as well as the audio filter as the bandwidth. |              | audio filter as the bandwidth.                                     |  |
|                              |                                                       | Audio        | BW RF                                                              |  |
|                              |                                                       | filter       |                                                                    |  |
|                              | N-                                                    | 1.7kHz       | 6.25kHz                                                            |  |
|                              | N                                                     | 3 kHz        | 12.5kHz                                                            |  |

|    | w           | 6kHz                                                     | 25kHz                                                                                               |  |  |
|----|-------------|----------------------------------------------------------|----------------------------------------------------------------------------------------------------|--|--|
|    | W+ 9kHz     |                                                          | 25kHz                                                                                               |  |  |
| 5  | Tx PWR      |                                                          | LOW, MID, HIGH                                                                                      |  |  |
| 6  | Tx DIR      | OFF                                                      | OFF, +, -   Direction Shift/Offset repeater bridges.                                                |  |  |
| 7  | Offset      | 0.000MHz                                                 | 0 to 999.9999 MHz   Frequency shift/offset for repeater bridges.                                    |  |  |
| 8  | RxCTCS      | OFF                                                      | OFF, 67250.3Hz   Sets a CTCSS subtone in reception.                                                 |  |  |
| 9  | TxCTCS      | OFF                                                      | OFF, 67 to 250.3Hz   Sets a CTCSS subtone in transmission.                                          |  |  |
| 10 | Rx DCS      | OFF                                                      | OFF, D023N, D025N, 26754   Set a DCS code in reception.                                             |  |  |
| 11 | Tx DCS      | OFF                                                      | OFF, D023N, D025N, 26754   Sets a DCS code in transmission.                                         |  |  |
| 12 | тх тот      |                                                          | OFF, 30sec, 1min to 5min   TX time limit.                                                           |  |  |
|    | With notice | at 10 and 5                                              | seconds before closing.                                                                             |  |  |
| 13 | BusyCL      | OFF                                                      | OFF, ON   Lock PTT if busy.                                                                         |  |  |
| 14 | ChSave      | CH-001                                                   | 1 to 200                                                                                            |  |  |
| 15 | ChName      | CH-001                                                   | 10 characters max                                                                                   |  |  |
| 16 | ChCanc      | CH-001                                                   | Delete stored channel.                                                                              |  |  |
| 17 | ChDisp      | p FREQ FREQ, CHANNEL NUMBER, NAME, NAME_S FREQ_L, NAMI   |                                                                                                    |  |  |
|    | In Sinale   | mode vou                                                 | ode you can choose the font size for the channel name and its                                       |  |  |
|    | frequency   | $r_{\rm res}$ L = Large and S = Small.                   |                                                                                                    |  |  |
| 18 | BLTime      | 1 min                                                    | OFF, 5sec, 10sec, 20sec, 1min, 3min, RX/TX, ON, NIGHT                                               |  |  |
|    | RX/TX: Ass  | sumes the e                                              | xact time of transmission or reception. ON: Always on.                                              |  |  |
| 19 | BLMode      | RX/TX                                                    | RX/TX, OFF                                                                                          |  |  |
|    | Determine   | etermines the event that causes the display to light up. |                                                                                                    |  |  |
| 20 | BEEP        | ON                                                       | ON, OFF   Keys sound.                                                                               |  |  |
| 21 | Sc REV      | CARRIER                                                  | CARRIER, SEARCH, TIME, LOG                                                                          |  |  |
|    | How do th   | e scan resui                                             | nes.                                                                                                |  |  |
|    | CARRIER: r  | esumes sca                                               | nning after the signal has disappeared.                                                             |  |  |
|    | SEARCH: st  | tops when i                                              | t finds a busy channel and stays there.                                                             |  |  |
|    | TIME: Stop  | s on busy c                                              | hannel for 5 sec. then starts again.                                                                |  |  |
|    | LOG: This v | vill be used                                             | in the future to link the radio to an app.                                                          |  |  |
| 22 | KeyLok      | OFF                                                      | OFF, AUTO   AUTO locks the keyboard after 10 sec. of inactivity. The                                |  |  |
|    |             |                                                          | Reyboard can be activated temporarily with a long press on the F# $\mathcal{P}^{\mathcal{B}}_{key}$ |  |  |
| 23 | TailTF      | ON                                                       | * NCy.<br>ON OFF   It eliminates the tail tone i.e. the small rustling noise that                   |  |  |
|    | .unc        |                                                          | occurs when releasing the PTT when using a bridge.                                                  |  |  |
| 24 | RipTTE      | OFF                                                      | OFF, 1*100ms to 10*100ms   Eliminates head hum in Rx. When                                          |  |  |
|    |             |                                                          | bridge carrier is released, it closes the audio for the set time.                                   |  |  |
| 25 | Scramb      | OFF                                                      | OFF, 2600 to 3500 Hz   Encrypts voice with an obfuscating                                           |  |  |
|    |             |                                                          | frequency. (FM only).                                                                               |  |  |
| 26 | Mic dB      | +15.1dB                                                  | +1.1dB to +15.1dB   Increases or decreases microphone sensitivity.                                  |  |  |
|    |             |                                                          |                                                                                                    |  |  |

| 27                                                            | 27 MicBAR OFF ON, OFF                                                                         |                                                                       | ON, OFF                                                                  |  |
|---------------------------------------------------------------|-----------------------------------------------------------------------------------------------|-----------------------------------------------------------------------|--------------------------------------------------------------------------|--|
|                                                               | It inserts a volume level bar in the centre.                                                  |                                                                       |                                                                          |  |
|                                                               | Useful for DSB transmission, in fact for optimal modulation it is best not to exceed half the |                                                                       |                                                                          |  |
|                                                               | scale, so the Mic dB level should not exceed 4 dB.                                            |                                                                       |                                                                          |  |
| 28                                                            | 3 Compnd OFF OFF, TX, RX, RX/TX                                                               |                                                                       |                                                                          |  |
|                                                               | Compande                                                                                      | er: compress                                                          | sor/expander filter, enhances vocals (FM only).                          |  |
| 29                                                            | vox                                                                                           | OFF                                                                   | OFF, 1 to 10   Smaller = more sensitive.                                 |  |
| 30                                                            | 1 Call                                                                                        | CH-001                                                                | One Key Call Channel, scelta del canale di chiamata di                   |  |
|                                                               |                                                                                               |                                                                       | emergenza ad unico tasto.                                                |  |
| 31                                                            | ScLisT                                                                                        | LIST2                                                                 | LIST2, LIST1, ALL   Channel scan list selection.                         |  |
| 32                                                            | Own ID                                                                                        | 102                                                                   | 102   Set a personal ID.                                                 |  |
| 33                                                            | UPCode                                                                                        | 123                                                                   | 123   Initial selective code.                                            |  |
| 34                                                            | DWCode                                                                                        | 456                                                                   | 456   Final selective code.                                              |  |
| 35                                                            | D Lmon                                                                                        | ON                                                                    | OFF, ON/ DTMF Local monitor: DTMF sidetone switch. (PTT + S2 =           |  |
|                                                               |                                                                                               |                                                                       | Tone 1750).                                                              |  |
| Allows you to monitor, listen locally to the tones sent by th |                                                                                               | Allows you to monitor, listen locally to the tones sent by the radio. |                                                                          |  |
| 36 D RSP DO DO NOTHING, BOTH. REPLAY, RING                    |                                                                                               | DO NOTHING, BOTH. REPLAY, RING                                        |                                                                          |  |
| <u> </u>                                                      |                                                                                               |                                                                       |                                                                          |  |
| 37                                                            | 7 D Hold 10s 5s to 60s                                                                        |                                                                       | 5s to 60s                                                                |  |
| 38                                                            | D PRE 30*10ms                                                                                 |                                                                       |                                                                          |  |
| 39                                                            | D DCD                                                                                         | OFF                                                                   | ON, OFF                                                                  |  |
| 40                                                            | D List                                                                                        | CALL1                                                                 |                                                                          |  |
|                                                               |                                                                                               |                                                                       |                                                                          |  |
| 41                                                            | 41 D Live ON ON, OFF                                                                          |                                                                       | ON, OFF                                                                  |  |
| 42 Dig ID OFF OFF, DTMF CALL ID, DTMF BEGIN, DTMF END, DTM    |                                                                                               | OFF, DTMF CALL ID, DTMF BEGIN, DTMF END, DTMF BEG+END, ZVEI1 BEGIN,   |                                                                          |  |
|                                                               | <sup>z</sup>                                                                                  |                                                                       | ZVEI1 END, ZVEI1 BEG+END, ZVEI2 BEGIN, ZVEI2 END, ZVEI2 BEG+END, CCIR-1F |  |
|                                                               |                                                                                               |                                                                       | BEGIN, CCIR-1F END, CCIR-1F BEG+END; CCIR-1 BEGIN, CCIR-1 END, CCIR-1    |  |
|                                                               |                                                                                               |                                                                       | CCIB-1E = 50  ms                                                         |  |
|                                                               |                                                                                               |                                                                       | CCIR-1 = 100 ms                                                          |  |
| 43                                                            | DigSRV                                                                                        | OFF                                                                   | OFF, Single, Roger, MDC 1200, Apollo Quindar, Digital Code ID            |  |
|                                                               | Acoustic                                                                                      | or digital s                                                          | ignals sent at the start and/or end of the call. $(7.5)$                 |  |
| 44                                                            | 4 Info IJV MOD V.x.x, Batt Volt.                                                              |                                                                       | IJV MOD V.x.x, Batt Volt.                                                |  |
| 45                                                            | Beacon                                                                                        |                                                                       | OFF, 5sec, 10sec, 30sec, 5min, 10min, 20min.                             |  |
| 46                                                            | BatSav                                                                                        | OFF                                                                   | OFF, 50%, 67%, 75%, 80%                                                  |  |
|                                                               | It allows                                                                                     | the radio t                                                           | o remain active for only a few moments, thus reducing                    |  |
|                                                               | consump                                                                                       | tion.                                                                 |                                                                          |  |
|                                                               | The cycle                                                                                     | consists o                                                            | of 4 phases of 100mS each, saving on how many times in this              |  |
|                                                               | cycle the                                                                                     | Rx is activ                                                           | e or in suspension.                                                      |  |
|                                                               | The greater the savings, the lower the performance in reception, especially in                |                                                                       |                                                                          |  |
|                                                               | scanning.                                                                                     |                                                                       |                                                                          |  |

| 47 | dBm/Sm                                                                                         | S/Meter                                                            | S/Meter, RSSI dB                                                       |  |
|----|------------------------------------------------------------------------------------------------|--------------------------------------------------------------------|------------------------------------------------------------------------|--|
| 48 | SatCom                                                                                         | OFF                                                                | ON, OFF                                                                |  |
|    | Activates the filter change circuit for frequencies after 240 MHz and sets the radio chip to ( |                                                                    |                                                                        |  |
|    | +9dB increase in reception, this once activated remains in memory the next time it is          |                                                                    |                                                                        |  |
|    | switched c                                                                                     | on. Similar te                                                     | o a preamplifier, to be used in exceptional cases of low signal        |  |
|    | because it                                                                                     | can cause a                                                        | listortion in listening, switch it off when not needed.                |  |
|    | The messo                                                                                      | ige RESET S                                                        | ATCOM appears.                                                         |  |
| 49 | UpConv                                                                                         | OFF                                                                | OFF, 50, 125                                                           |  |
|    | Set the rac                                                                                    | lio to opera                                                       | te with a transverter ( <u>Upconverter</u> ) for the HF.               |  |
|    | It offset its                                                                                  | elf to 50 or                                                       | 125 Mhz from the display reading and disables Tx on that frequency.    |  |
|    | It only wor                                                                                    | ks for band                                                        | s 1 and 2. Then choose how high to scale then do F+8, 'Up' will appear |  |
|    | below the                                                                                      | frequencies                                                        |                                                                        |  |
| 50 | Preset                                                                                         | Preset 26-30, 70-75, 75-80, AIR 1, AIR 2, VHF 1, VHF 2, SEA, SERV, |                                                                        |  |
|    |                                                                                                | UHF, LPD, PMR                                                      |                                                                        |  |
|    | It sets up reception and scanner filters with search limits per selected band.                 |                                                                    |                                                                        |  |
|    | Pressing the M button stores the bands and returns directly to the main VFO screen.            |                                                                    |                                                                        |  |
|    | AIR 1: 118-126, AIR 2: 126-137, VHF 1: 142-148, VHF 2: 150-155, SEA: 155-163, SERV: 162-174,   |                                                                    |                                                                        |  |
|    | UHF: 430-433, LPD: 433-436, PMR: 446-447                                                       |                                                                    |                                                                        |  |
| 51 | R× AGC                                                                                         |                                                                    | MAN, FAST, SLOW                                                        |  |
|    | Auto Gain                                                                                      | Control: in N                                                      | NANual, the sensitivity of the RF Gain can be changed by pressing the  |  |
|    | F+ button/                                                                                     | \ o F+V.                                                           |                                                                        |  |
|    | FAST or SL                                                                                     | OW: determ                                                         | ines how quickly or slowly the AGC recovers gain after attenuating a   |  |
|    | strong sigi                                                                                    | nal. ( <u>7.3</u> )                                                |                                                                        |  |
|    | In Rx, it ap                                                                                   | pears to the                                                       | e left of the centre line: M+0, FST or SLW.                            |  |
| 52 | Tx VFO                                                                                         | SAME                                                               | SAME VFO, VFO A, VFO B                                                 |  |
|    |                                                                                                | VFO                                                                |                                                                        |  |
|    | In Dual RX,                                                                                    | choose the                                                         | TX channel. Same as RX, A or B.                                        |  |
|    | lf set to VF                                                                                   | O A or B, 'XŁ                                                      | ' appears on the top line of the screen.                               |  |
|    | (Cross-Bar                                                                                     | nd Receiving                                                       | g/Manual Transmission)                                                 |  |
| 53 | 3 DualRX ON ON, OFF (Dual Watch)                                                               |                                                                    |                                                                        |  |

#### 6.2 Services Menu

To activate it, switch on the radio while holding down the PTT and side button 1

|                                                      | Menu                                                                                 | Default                                                    | Firmware IJV                                                    |
|------------------------------------------------------|--------------------------------------------------------------------------------------|------------------------------------------------------------|-----------------------------------------------------------------|
| 54                                                   | 4 RESET                                                                              |                                                            | VFO, ALL                                                        |
|                                                      | VFO only r                                                                           | VFO only resets menu parameters, ALL also clears memories. |                                                                 |
| 55                                                   | PonMSG                                                                               | FW MOD                                                     | NONE, FW MOD, MESSAGE.                                          |
|                                                      | Info shov                                                                            | ved when s                                                 | starting the radio. Firmware name; custom message;              |
|                                                      | nothing.                                                                             |                                                            |                                                                 |
| 56                                                   | QRA                                                                                  |                                                            | Write your CW call sign. Max 8 digits.                          |
| 57                                                   | Side1S                                                                               | SQL +                                                      | FM RADIO, VFO CHANGE, VFO SWAP, SQL +, SQL -, REGA              |
|                                                      |                                                                                      |                                                            | TEST, REGA ALARM, NONE, FLASH LIGHT, TX POWER,                  |
|                                                      | <u></u>                                                                              |                                                            | MUNITOR, SCAN, VOX.                                             |
| 58                                                   | Side1L                                                                               | MONITOR                                                    | FM RADIO, VFO CHANGE, VFO SWAP, SQL +, SQL -, REGA              |
|                                                      |                                                                                      |                                                            | MONITOR. SCAN. VOX.                                             |
| 59                                                   | Side2S                                                                               | SOL -                                                      | FM RADIO, VFO CHANGE, VFO SWAP, SOL +, SOL -, REGA              |
|                                                      |                                                                                      |                                                            | TEST, REGA ALARM, NONE, FLASH LIGHT, TX POWER,                  |
| MONITOR, SCAN, VOX                                   |                                                                                      |                                                            | MONITOR, SCAN, VOX.                                             |
| 60                                                   | Side2L                                                                               | FLASH                                                      | FM RADIO, VFO CHANGE, VFO SWAP, SQL +, SQL -, REGA              |
|                                                      |                                                                                      | LIGHT                                                      | TEST, REGA ALARM, NONE, FLASH LIGHT, TX POWER,                  |
|                                                      |                                                                                      | MONITOR, SCAN, VOX.                                        |                                                                 |
|                                                      | Assigns a                                                                            | function to                                                | the side buttons below the PTT. S= Single click, L= Long press. |
| 61                                                   | F Lock                                                                               | OFF                                                        | OFF, FCC, CE, GB, 430, 438                                      |
|                                                      | It blocks c                                                                          | ertain funct                                               | ions depending on the legislation of the country you are in.    |
| 62                                                   | Txp EN                                                                               | ON                                                         | ON, OFF                                                         |
|                                                      | OFF totall                                                                           | y blocks the                                               | TX, the radio becomes just a receiver.                          |
| 63                                                   | FrqCal                                                                               | Fine calibra                                               | tion of the radio oscillator frequency. Requires the use of a   |
|                                                      |                                                                                      | frequency meter.                                           |                                                                 |
| 64 TxpCal Adjusts Tx power for the 3 levels L, M, H. |                                                                                      | power for the 3 levels L, M, H.                            |                                                                 |
|                                                      | First choose the desired power on any freq, then menu PwrCal and adjust the power. ( |                                                            |                                                                 |
|                                                      | (7.6)                                                                                |                                                            |                                                                 |
| 65                                                   | SqlGli                                                                               | Calibratio                                                 | n of Glitch Squelch Parameter.                                  |
| 66                                                   | SqlNoi                                                                               | Calibratio                                                 | n of Noise Squelch Parameter.                                   |
| 67                                                   | SqlRss Calibration of RSSI Squelch Parameter.                                        |                                                            |                                                                 |

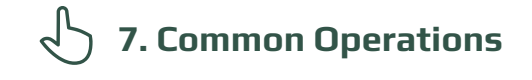

#### 7.1 Scanning

In memory mode you can set a channel to bank 1, bank 2 or none by long-pressing the

7

#### Start scanning:

In Memory or VFO mode, long press the key Scan. Starts general or partial scanning between a minimum and a maximum or between memories. Display of STEP for few seconds.

If you want to start a scan in VFO mode, it is recommended to first select the desired band type in the menu **50 Preset**.

#### During the scanning process:

To switch between lists, long-press the key **\***Scan. Following symbols will appear on the screen:

SP = Partial Scan, SG = General Scan, Sm1 memory scan list 1, Sm2 memory scan list 2, Sm\* memory scan all lists.

The scanning direction can be changed or continued using the buttons  $\land Up/\lor Down$ . EXIT  $\rightarrow$  Stops the scan and returns to the initial frequency. PTT  $\rightarrow$  Stops scanning and leaves the last scanned frequency.

When the scan stops on a frequency, by pressing **EXIT** it stops scanning and stays on that frequency.

There is the possibility to change during scanning: BW Filters, Step and Fast Frequency Saving.

#### Black List:

It is possible to exclude up to 40 unwanted frequencies in a black list. When the scan stops at an unwanted frequency, make a short press on the key \*Scan, it will be entered into the Black List. The following will appear on the screen: "BlackList In #(n)" where (n) is the number of frequencies entered. Exiting scan mode or switching off the radio will delete the black list.

Locking and unlocking the keyboard by long keypresses  $F#^{\Re}$  is possible during scanning.

#### 7.2 Partial scan

- 1. Enter the lowest frequency in VFO, e.g. 144.0000 (7 chars.).
- 2. Long press the button Myou will see the message "Set Range Low OK".
- 3. Enter the highest frequency, e.g. 145,6000 (7 chars.).
- 4. Long press again Myou will see the message "Set Range Up OK".
- 5. Start the scan by long-pressing the key 🖹 Scan.

#### 7.3 RF Gain

The function **RF Gain** is the same to that of large radios or CBs. You can increase or decrease the sensitivity as required.

#### Adjust RF Gain

- 1. Switch to the desired frequency and long-press the **EXIT** = Clear VFO. This acts on the active VFO and the associated band.
- 2. Activate Monitor (open squelch), M+0 appears in centre left, (*M is for MAN*). The level change of the AGC MAN must be done during reception, not in standby.
- 3. Tune in to a frequency you want to receive.
- 4. If the desired frequency is in another modulation than FM, change it now with a long press of the key **O**FM.

Make sure you are in MAN and not in FAST or SLOW by long-pressing the button.

(In FM, the AGC is always in MAN).

- 5. Press key  $\mathbf{F}_{\mathbf{x}}^{\mathcal{R}}$  or long press key  $\mathbf{1}$ ,  $\mathbf{F}$  appears in the top line of the display.
- 6. With the arrows up  $\!\!\!\!\wedge$  and down  $\!\!\!\vee$  adjust the Gain level until correctly received.
- 7. To store the level, long-press the M.

Each band has its own gain, the level you store applies for the active band at that time.

To reset RF Gain to default on all bands perform a VFO Reset (Start the radio by pressing PTT + EXIT).

## 7.4 Entering frequencies above 1000 MHz (GHz)

#### Single VFO method (new)

1. Switch to Single VFO mode: **F+**2A/B

2. Enter the desired frequency (8 digits).

VFOs are called VAx or VBx to make it clear which one is active.

#### Dual-channel method (old)

- 1. Switch to VFO.
- 2. Enter the frequency 999.999.90
- 3. Adjust in the STEP menu by how much you want to increase.
- 4. Use the key  $\land$  **Up** to go beyond 1000MHz. The displayed frequency starts without the first 3 digits.

## 7.5 DTMF, ZVEI, CCIR... SelCall

#### • To make selective calling work:

| RADIO 1    | RADIO 2    |
|------------|------------|
| Own ID = 1 | Own ID = 2 |
| UPCode = 2 | UPCode = 1 |

#### MENU settings

| _  |        |                        |                              |  |
|----|--------|------------------------|------------------------------|--|
| 32 | Own ID | Enter your code e.g. 1 |                              |  |
| 33 | UPCode | Enter the recipie      | nt's code e.g. 2             |  |
| 39 | D DCD  | ON                     | DTMF decoding enabled        |  |
| 42 | Dig ID | DTMF CALL ID           | Selective Digital ID to DTMF |  |
| 43 | DigSRV | Digital Code ID        | Selective call activated     |  |

Do the same thing on the other radio by reversing the codes as shown above.

#### • To activate the other ZVEI and CCIR selections:

#### **MENU** settings

| 33 | UPCode | Enter the code to be transmitted e.g.: 12345   is used before            |                          |  |
|----|--------|--------------------------------------------------------------------------|--------------------------|--|
|    |        | transmission ZVEI BEG CCIR BEG DTMF BEG                                  |                          |  |
| 34 | DWCode | Enter the code to be transmitted e.g.: 12345   is used at the end of the |                          |  |
|    |        | transmission ZVEI END CCIR END DTMF END                                  |                          |  |
| 42 | Dig ID | ZVEI END                                                                 | Selective ZVEI (e.g.)    |  |
| 43 | DigSRV | Digital Code ID                                                          | Selective call activated |  |

#### To send in Tone 1750, press **PTT + S2** (side button 2).

Tone duration is ZVE11/2 70ms; CCIR1 100ms; CCIR1F 50ms, selectable from the 42 Dig ID menu.

## 7.6 Power Output Adjustment

Exact adjustment of transmission power for the 3 levels L, M, H:

- 1. Access the Services Menu by switching on the radio while holding down the PTT and side button 1.
- 2. Choose any frequency in the UHF band.
- 3. Select one of the 3 powers L, M, H.
- 4. Go to services menu 64 **TxpCal** and set the power.
- 5. Repeat the operation at will for all 3 levels.
- 6. Repeat the operation on the VHF band as well.

By pressing the **PTT**, this value in Watts will appear below the **Tx**, symbol.

## 7.7 CW Modulation (Continuous Wave)

CW (Continuous Wave), allows telegraphic communication by means of an external key telegraph or PTT.

To hear the note monitor, enable ON in menu **35 D Lmon**.

- Enter your call sign in the services menu **56 QRA**.
- Assign the CW / CALL CQ function to a side button.
- Activate Beacon and Call CW Repeat interval time. Menu **45 Beacon**. When they are active, Bc appears for Beacon and Cc for Call CW.
- The Beacon (<u>Radiofaro</u>) sent is made up of:

#### VVV DE "QRA"/B "QRA"/B "FIELD1" "FIELD2".

For a total of 8 + 8 + 15 + 15 characters. If you write it with Chirp: 8 + 8 + 12 + 12.

String 1 takes it from the first line of the welcome message, String 2 from the second line.

The welcome message can be changed with the software <u>CHIRP</u>.

 Pressing the key you have assigned to CW / CALL CQ starts the automatic CALL CW call. The abbreviation Cc appears when it is active.
 Sending the CW / CALL CQ consists of: CQ CQ DE QRA QRA PSE.

• Pressing PTT disables both Beacon (returns to OFF) and CALL CW.

The Rit/Xit function can be used on CW.

## 7.8 Rit/Xit

The Rit/Xit function works in VFO on any FM, AM, DSB and CW modulation.

To make full use of the Rit/Xit function, it is necessary to switch to Single Channel mode.

With the dual channel VFO display, only the Rit function can be used.

## 1. Switch to Single Channel View F+2A/B

- 2. Long press 8 R to activate Rit, Xit or exit.
  Rt or Xt will appear down and the Function F at the top of the screen.
  The frequency is also split: above in small the Tx frequency and below in large the Rx frequency.
- 3. Use the arrows to change the KHz frequency.
  - In Rit the Rx frequency will change, in Xit the Tx frequency will change.
- 4. The key **EXIT** realigns the Rx to the Tx by resetting the Step. Reset the last 2 digits of the VFO by aligning it to the lowest KHz.

Check that F is active, because after 8 seconds it comes off. If it does, press the F button again.

#### 7.9 Radio broadcast FM

To enter FM radio mode press F+0 FM. Press F+1 Band to switch between VFO and MR mode.

#### VFO mode

- Press the keys  $\land$  **Up** /  $\lor$  **Down** to change the frequency.
- Or use the keypad to enter the FM frequency manually. (3 or 4 characters).
- Press F+2A/B to start the automatic search process for FM radio channels. This process will automatically store the searched channels, up to 20 FM channels can be stored.
- The keys  $\land$  **Up** /  $\lor$  **Down** are used to change the scan direction.
- Press F+3 VFO/MR to start the manual FM channel search process. In this process, users must manually store found channels.
- Press the key M to store the found channel. The message appears: SAVE? CH-01, Select with the keys ^ Up / V Down the number of the desired memory. Press the M to record the channel.
- To exit the search process press **EXIT**.

#### MR memory mode

- Press the keys  $\land$  **Up** /  $\lor$  **Down** to switch between pre-stored FM channels.
- Or use the keyboard to enter the channel number. (2 characters).
- To delete a stored channel: press the M, will appear: DEL? CH-01. Press again the key M to confirm deletion of selected memory.

#### "Do not disturb"

During FM broadcast listening, it is possible to disable the interruption in case of Rx by pressing F+4 FC. The FM symbol is flanked by 'Lock'.

To exit FM Radio mode, press either: F+ OFM, EXIT or PTT.

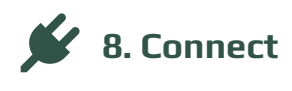

Interfacing the radio with a computer.

#### 8.1 CHIRP 🚥

1. Download and install the software <u>CHIRP-next</u>. Minimum required:

- Windows 10 and later (64-bit)
- macOS Big Sur and later (universal binary with Intel and Apple Silicon support)
- Linux (all modern distros with python3, details here)
- 2. Install the cable driver.
- 3. Download the zip file containing the module: LINK ZIP IJV. (Link2)
- 4. Make sure your battery is sufficiently charged and connect the radio with the cable.
- 5. Open CHIRP and make sure you are in developer mode, then  $\rightarrow$  'Help' menu  $\rightarrow$  tick 'Developer Mode'.

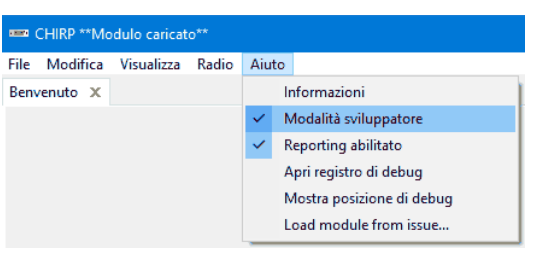

6. To the alert message, answer Yes and restart CHIRP as requested.7. Click FILE in the menu, select 'Upload module'.

8. At the alert message, answer Yes. Upload the attached module uvk5\_IJV\_v2.9\_jhl.py.

| 8000 | CHIRP         |              |               |        |  |  |  |
|------|---------------|--------------|---------------|--------|--|--|--|
| File | Modifica      | Visualizza   | Radio         | Aiuto  |  |  |  |
|      | Nuovo         |              | Ctrl+N        |        |  |  |  |
|      | Nuova fine    | stra         | Ctrl+Maiusc+N |        |  |  |  |
|      | Apri          |              | Ctrl+O        |        |  |  |  |
|      | Apri config   | urazione sta | :             | >      |  |  |  |
|      | Apri recent   | e            | :             | >      |  |  |  |
|      | Salva         |              | Ctrl+S        |        |  |  |  |
|      | Salva con n   | ome          | Alt+Ctrl+S    |        |  |  |  |
|      | Importa da    | file         |               |        |  |  |  |
|      | Esporta in O  | SV           | Ctrl+E        |        |  |  |  |
|      | Carica modulo |              |               |        |  |  |  |
|      | Stampa        |              |               | Ctrl+P |  |  |  |
|      | Anteprima     | di stampa    |               |        |  |  |  |
|      | Chiudi        |              |               | Ctrl+W |  |  |  |
|      | Esci          |              |               |        |  |  |  |

- 9. Read the radio using the normal procedure, selecting in the radio list the model:
- UV-K5-IJV vx.x.

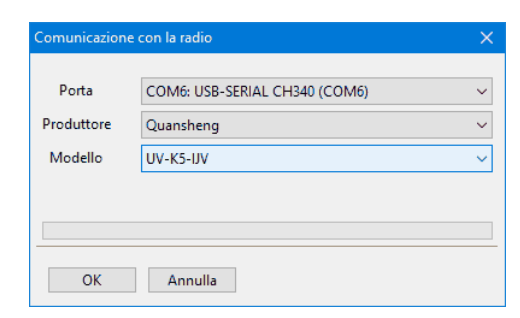

10. Set the display of all fields, then  $\rightarrow$  View menu and tick: Show extra fields.

| 🚥 CHIRP (QS_UVK5_PMR_LPD_ISS_CB-Sea-Satcom-Firm_UV-03.img) |       |                                 |                         |            |       |      |  |  |  |
|------------------------------------------------------------|-------|---------------------------------|-------------------------|------------|-------|------|--|--|--|
| Fichier Editi                                              | on Vi | sualizza                        | Radio                   | adio Aiuto |       |      |  |  |  |
| QS_UVK5_PMR_LF                                             |       | Most                            | Mostra campi aggiuntivi |            |       |      |  |  |  |
| Memorie Impo                                               |       | Nascondi memorie vuote          |                         |            |       |      |  |  |  |
|                                                            |       | Usa carattere a larghezza fissa |                         |            |       | Tone |  |  |  |
|                                                            |       | Usa carattere più grande        |                         |            | 10110 |      |  |  |  |
| 1                                                          |       | Ripristina schede all'avvio     |                         |            |       |      |  |  |  |
| 2                                                          |       | 446.0187                        | 50 PIV                  | IK 02      |       | 1    |  |  |  |
| 3                                                          |       | 446.0312                        | 50 PN                   | 1R 03      |       |      |  |  |  |

A The module uvk5\_IJV\_v2.9\_jh1.py must be loaded every time you want to change the radio or the .img configuration file.

Download here a.img configuration file generic suitable for the IJV module for CHIRP. It contains the following frequencies:
 PMR; 69 LPD; ISS; 40 CB; 18 Sea; 12 SATCOM.

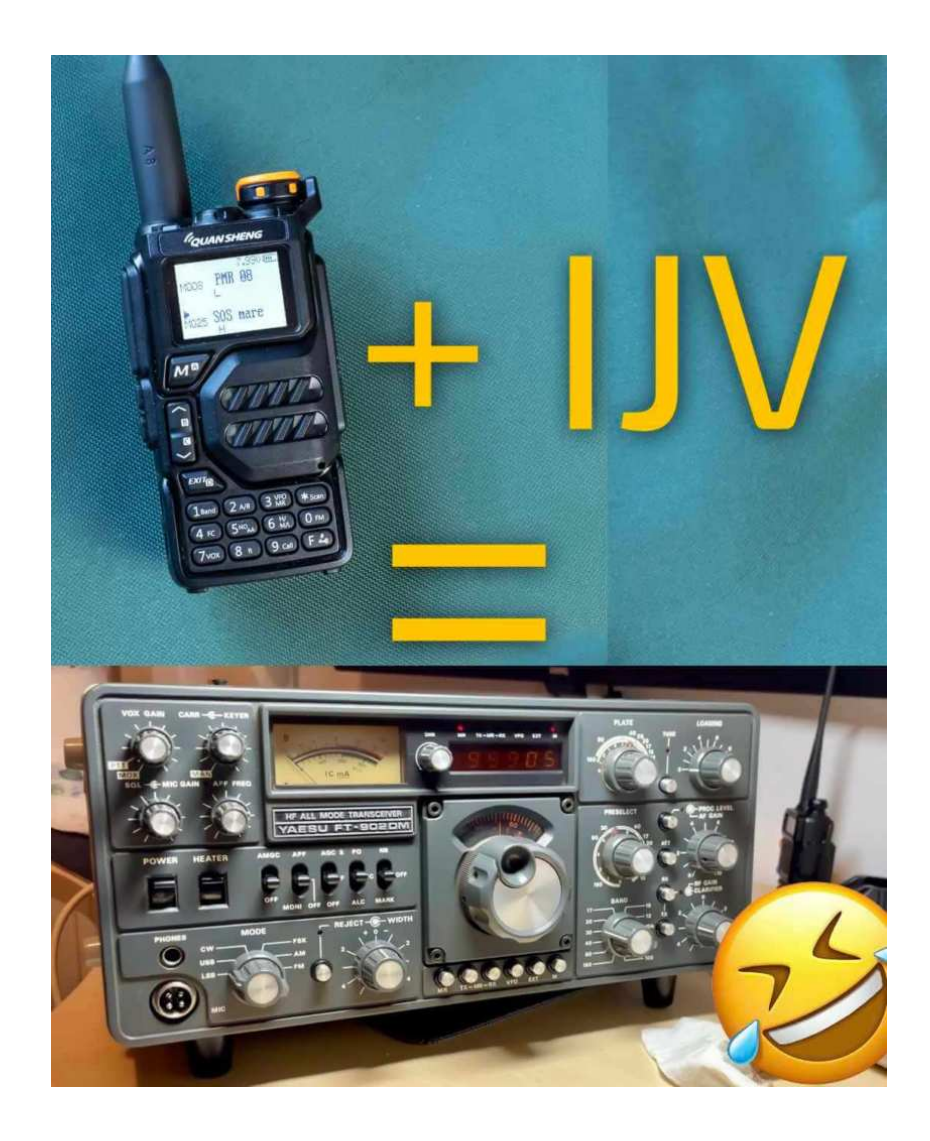